# WEB 申込において、名前のない選手の申し込み方法

JAAF登録したが、タイミング悪く、WEB申し込み画面に選手の名前が出てこない場合の対処法の 説明です。

# この操作により、JAAF登録をしなくてもいいということではありません! あくまで緊急にしのぐためですので、登録はきちんと済ませてください! なお、自信のない方にはこの方法はお勧めしません。大会運営者ときちんと相談の上、メール送信やFAXなど、 別の方法が可能か確認してください。

①ログインします。
 ②競技者登録をクリックしてください。

| 大阪高等学校体育連盟<br>陸上競技専門部<br>所属DB : 273444 所属名・大阪R<br>所属情報 ID・PASS管理 競技者登録 | 守立富田林高等学校<br>大会申込 終了 | 大阪高体連陸上競技專門部<br>〒591-8022 堺市北区金岡町2651<br>大阪府立金岡高等学校内<br>TEL 072-257-1431 |
|------------------------------------------------------------------------|----------------------|--------------------------------------------------------------------------|
| 中区人会選択(中区人会名の選択ホタンで                                                    | 大会期日                 |                                                                          |
| 選択 大阪高体連地区別記録会(3・4地区)                                                  | 2018/04/21           |                                                                          |
| <br>選択 大阪高体連・H地区予選会(3・4地区)                                             | 2018/05/03           |                                                                          |
| 選択 大阪高体連総体地区予選会(3・4地区)                                                 | 2018/07/21           |                                                                          |
| 選択 大阪高体連秋季大会(3・4地区)                                                    | 2018/10/27           |                                                                          |
| 選択 阪奈和高校対校陸上競技大会                                                       | 2018/04/29           |                                                                          |
| 選択 第3・4地区公立高校陸上競技大会                                                    | 2018/08/21           |                                                                          |
| 選択 第3・4地区第1回記録会                                                        | 2028/04/01           |                                                                          |
| 選択 第3・4地区第2回記録会                                                        | 2018/07/15           |                                                                          |
| 選択 第3・4地区第3回記録会                                                        | 2018/08/07           |                                                                          |
| 選択 第3・4地区第4回記録会                                                        | 2018/09/30           |                                                                          |
| 12                                                                     |                      |                                                                          |
|                                                                        |                      | Copyright © UI-Techno Co.Ltd                                             |

③画面右の新規をクリックしてください。

| 大飯高等学校体育連盟<br>陸上競技專門部                                                                                                    | 大阪高体達陸上競技専門部<br>〒591-8022 第市北図金師町2651<br>大阪府立金岡高等学校内<br>TEL 072-257-1431 |
|----------------------------------------------------------------------------------------------------|--------------------------------------------------------------------------|
| 所属DB : 273444 所属名:大阪府立富田林高等学校                                                                                                    |                                                                          |
| 競技者登録 新規は新ルボタンを構正は選択ボタンを強んでください<br>個人口名 バーム フリカナ 常知 ナンバー オ                                                                                                    | <b>第7 Ⅲ</b> 限                                                            |
|                                                                                                    |                                                                          |
| NO. CONTRACTOR OF A PARTY OF A PARTY OF A PA |                                                                          |
| REAL PROPERTY AND A REAL PROPERTY AND A REAL P |                                                                          |
| IR statements in the second statement of the                                                                                                    |                                                                          |
| REAL PROPERTY AND AND AND AND AND AND AND AND AND AND                                                                                                    | dation                                                                   |
| RE CONTRACTOR CONTRACTOR CONTRACTOR CONTRACTOR                                                                                                    | - Salata                                                                 |
| RR RANGE CONTRACTOR OF THE REAL PROPERTY OF THE REAL PROPERTY OF THE REA |                                                                          |
| RE MANAGEMENT AND A STATE OF A STATE OF A ST |                                                                          |
| RIP                                                                                                    | 1.25                                                                     |
| · 图例                                                                                                    | An and                                                                   |
| 12                                                                                                    |                                                                          |
|                                                                                                    | Copyright © UI-Techno Co.Ltd                                             |

④画面右側に氏名などの入力フォームが出てくるので入力してください。

| 検索中止                 |                                                                                              |
|----------------------|----------------------------------------------------------------------------------------------|
| 氏 名<br>姓<br>名        | 注意!<br>高体連の場合は、学年も重要です。<br>学年は名の欄に半角でカッコつきで<br>入力してください!                                     |
| 生年月日 半角(0000/00/00)で | <ul> <li>例えば渡口 秀信 1年生の場合は</li> <li>姓の欄に『渡口』</li> <li>名の欄に『秀信(1)』</li> <li>と入力します。</li> </ul> |

Copyright © UI-Techno Co.Ltd入力が終わったら、検索ボタンを押してください。

⑤当然そんな選手はまだ登録されていないので、以下の画面が出てきます。

| <i>大阪高等学校体育連盟<br/>陸上競技専門部</i>                            | 大阪高休達陸上競技専門部<br>〒591-8022 堺市北区金岡町2651<br>大阪府立金岡高等学校内<br>TEL 072-257-1431 |
|----------------------------------------------------------|--------------------------------------------------------------------------|
| 所属DB : 273444 所属名: 大阪府立富田林高等学校<br>競技者新規登録<br>下記より選択して下さい |                                                                          |
|                                                          | Copyright © UI-Techno Co.Ltd                                             |

⑥開始のボタンを押してください。すると必要事項の入力フォームが出てくるので、順に入力してくだ さい。

なお、フリガナは半角で。姓と名の間も半角でスペースを空けてください。

全角を入力すると、電光掲示板で表示したときに、字が壊れます!

ナンバーは登録番号ではなく、ゼッケン番号です。例えば4地区の1204番であれば、41204で はなく1204のみで結構です。

# なお、くれぐれも自信のない方にはこの方法はお勧めしません。大会運営者ときちんと相談の上、メール送信やFAXなど、別の方法が可能か確認してください。

| 大阪高等学校体育連盟<br>陸上競技専門部                                                                                                    | 大阪高休連陸上競技専門部<br>〒591-8022 堺市北区金岡町2651<br>大阪府立金岡高等学校内<br>TEL 072-257-1431 |
|----------------------------------------------------------------------------------------------------|--------------------------------------------------------------------------|
| 所属DB : 273444 所属名:大阪府立富田林高等学校<br>競技者新規登録                                                                                                    |                                                                          |
| <ul> <li>個人DB</li> <li>近 名 渡口 秀信(1)</li> <li>単 定</li> <li>全年月日 2003/04/01 (0000/00/00)で入力</li> <li>フリガナ 「291)ゲ チビデ ' / ブ</li> <li>性 別 1:男子 ∨</li> <li>ナンバー 1203</li> </ul> |                                                                          |
|                                                                                                    | Copyright © UI-Techno Co.Ltd                                             |

⑦続いて追加ボタンを押せば、登録は完了です。続いて大会の申し込みを行ってください。 ただし、まだ終わりではありません!

⑧大会申込を普通通りします。総括申し込みまできちんと済ませてください。

ここまでいけば、データは運営側に送信されています。今回追加した選手名はいりません。

### よって今回登録した選手名は削除します。

# 削除しないと、正式にJAAF Startで入力したテータが登録されたときに、名前が重複して出現し、別人の 名前で登録されてしまうなど、エラーが発生します。 大会申込後は速やかに削除してください!!!

⑨再び競技者登録の画面に入り、今回登録した選手のデータを探して選択してください。

| 大阪高等学校体育速盟<br>陸上競技専門部 |                           |                | 大阪高体谱除上最技商門部<br>〒591-8022 堺市北区金崎町2651<br>大阪府立金崎昌等学校内<br>TEL 072-257-1431 |                |                |              |                               |
|-----------------------|---------------------------|----------------|--------------------------------------------------------------------------|----------------|----------------|--------------|-------------------------------|
| 所」<br>版技者             | 18 : 273444<br>19日<br>19日 | 所属名:           | 大阪府立富                                                                    | 田林高等学校         |                | 夏夏           | N 7 M N                       |
|                       | <b>BLAD II</b>            | 15 8           | 2051                                                                     | 住地 ナンバ・        | 1978 E         | <b>EKADB</b> | 030401011                     |
| 漏的                    |                           | and the second | Statute S                                                                | ALC: NOTING    | A COLORADO     | n 8          | 渡口 秀樹(1)                      |
| 選択                    | egen and                  | THE .          | a state of the                                                           | the seal of    | Salara C.      | 92           | 30                            |
| 選択                    | CONTRACTOR OF T           | en altres      | # 3.8 ×                                                                  | and the second | 1000           | 8            | (完成(1)                        |
| 選択                    | Sector Star               | E-MIL E        | diam'r.                                                                  | Sec. 1         | No. Marcal     |              | fattist 6 art art             |
| 38157                 |                           | Sec. 1         | 1000                                                                     | Section 2      |                | 10.57        | [112] 1 11 12                 |
| 温沢                    | 030401011 2               | 10 秀成(1)       | 9999" F 17" J7"                                                          | 男性 1203        | 2003/04/01     | 14月日         | 2003/04/01 中角(0000/00/00<br>で |
| 選択                    | -                         | BARRAR BARR    | CONTRACT OF                                                              | ALC: THE ALC   |                | 11 30        | 187 -                         |
| 温訊                    | ALC: NOT                  | Hay -          | 1                                                                        | 1.60           | 14000          | ナンバー         | 1203                          |
| 温沢                    | addination and            | an trade to a  |                                                                          | THE STORE      | 100 St 10      |              | Part Contraction and          |
| 選択.                   | Contraction States        | - Contraction  | and the second                                                           | all and a      | and the second |              |                               |
|                       |                           |                | 123                                                                      |                |                |              |                               |
|                       |                           |                |                                                                          |                |                |              | Copyright © UI-Techno Co.Lt   |

⑩右上の削除ボタンを押してください。

再度ボタンの位置が変わり、削除ボタンが出現しますので、今一度削除ボタンを押してください。 当然ですが、間違って他の選手を消さないようにしてください。 うっかりでは復旧できません。(個人DBが復活不可能です。)

# くれぐれも自信のない方にはこの方法はお勧めしません。大会運営者ときちんと相談の上、メール送信やFA Xなど、別の方法が可能か確認してください。

以上で終了です。